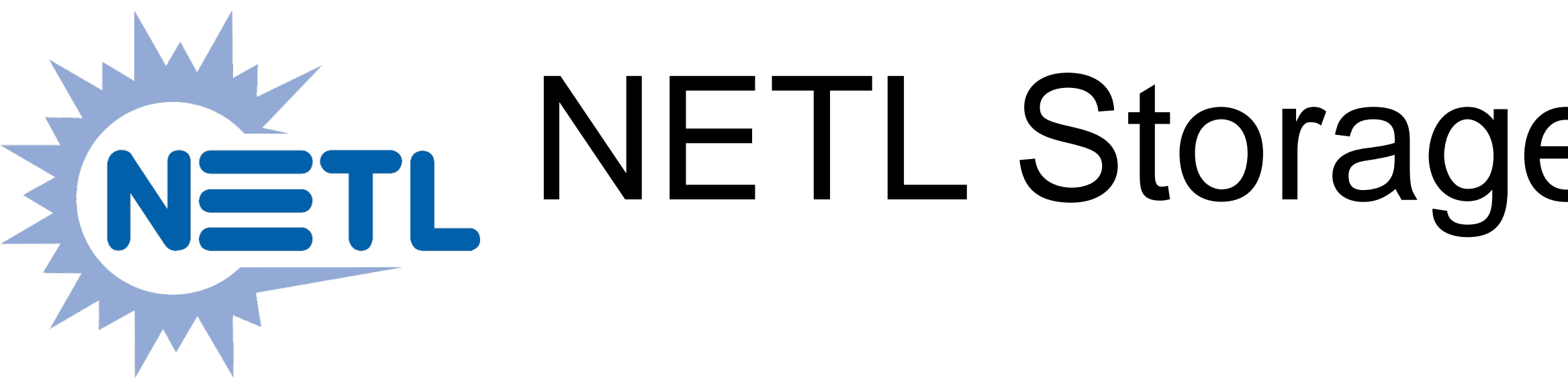

- scale

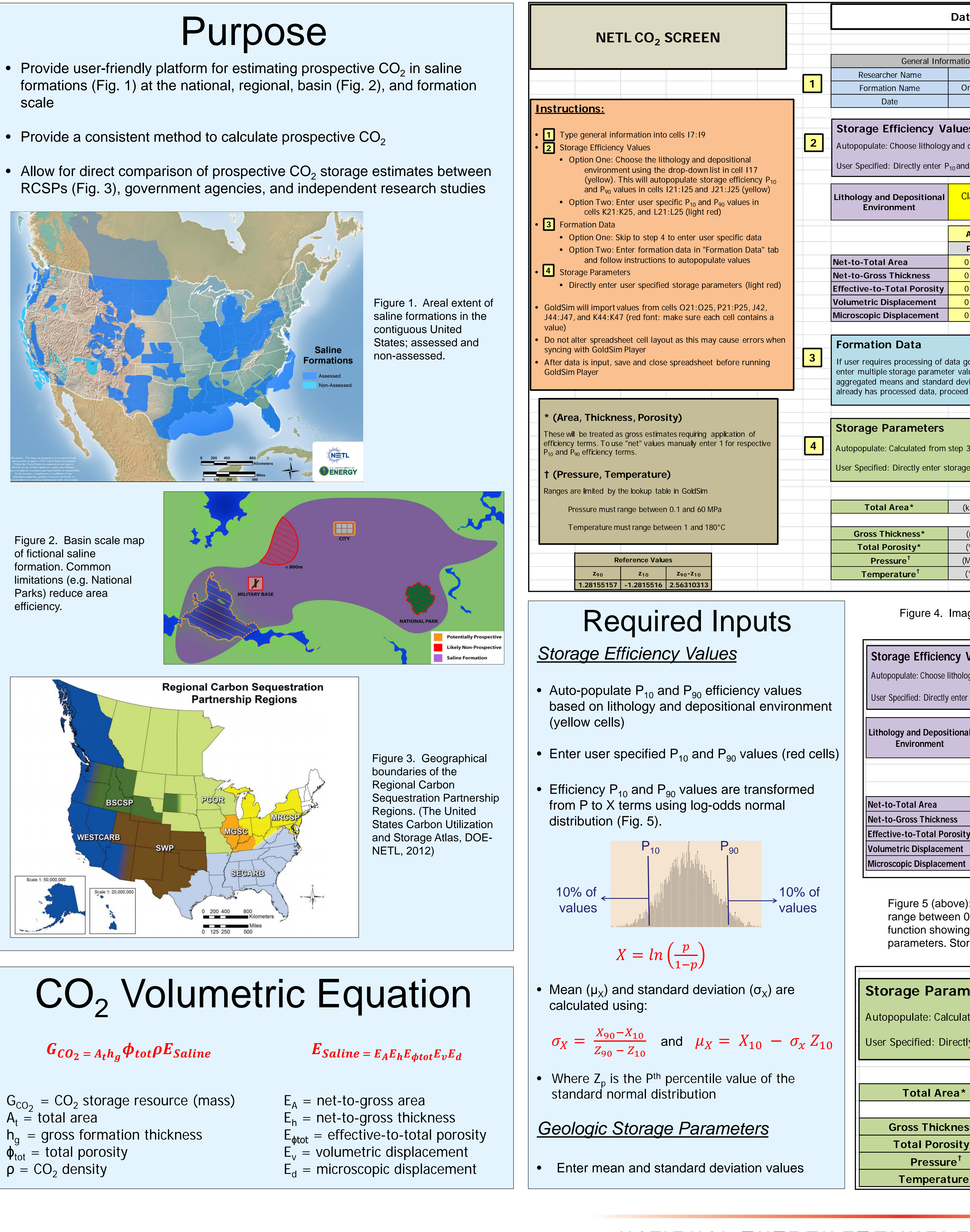

| $G_{CO_2} = CO_2$ storage resource (mass) |
|-------------------------------------------|
| $A_t = total area$                        |
| $h_{a}$ = gross formation thickness       |
| $\phi_{tot}$ = total porosity             |
| $\rho = CO_2$ density                     |

| $E_A =$           | net-to-gross area           |
|-------------------|-----------------------------|
| $E_h =$           | net-to-gross thickness      |
| E <sub>φtot</sub> | = effective-to-total porosi |
| $\dot{E_v} =$     | volumetric displacement     |
| $E_d =$           | microscopic displacement    |

# $\mathbf{X} \in \mathbf{TL}$ NETL Storage CO<sub>2</sub> Resource Estimation Excel aNalysis (SCREEN)

Sean Sanguinito, Angela Goodman, Jonathan Levine, and Emily Dixon

| ta Inp                                      | outs                                                     |                                    |                 |                 |                 |                |      |
|---------------------------------------------|----------------------------------------------------------|------------------------------------|-----------------|-----------------|-----------------|----------------|------|
|                                             |                                                          |                                    |                 |                 |                 |                |      |
|                                             |                                                          |                                    |                 |                 |                 |                |      |
| n                                           |                                                          |                                    |                 |                 |                 |                |      |
| Jane S                                      | cientist                                                 |                                    |                 |                 |                 |                |      |
| riskany                                     | Formation                                                |                                    |                 |                 |                 |                |      |
| 8/15/                                       | /2015                                                    |                                    |                 |                 |                 |                |      |
|                                             |                                                          |                                    |                 |                 |                 |                |      |
| S                                           |                                                          |                                    |                 |                 |                 |                |      |
| denositi                                    | onal environn                                            | nent                               |                 |                 |                 |                |      |
| acpositi                                    |                                                          |                                    |                 |                 |                 |                |      |
| P <sub>90</sub> val                         | ues                                                      |                                    |                 |                 |                 |                |      |
|                                             |                                                          |                                    |                 |                 |                 |                |      |
| astics:                                     | Shallow                                                  |                                    |                 |                 |                 |                |      |
| Sh                                          | nelf                                                     |                                    |                 |                 |                 |                |      |
|                                             | [                                                        |                                    |                 |                 |                 |                |      |
| Autopopulated Use                           |                                                          | User Sp                            | pecified        |                 |                 |                |      |
| <b>)</b> 10                                 | P <sub>90</sub>                                          | P <sub>10</sub>                    | P <sub>90</sub> | X <sub>10</sub> | X <sub>90</sub> | μ <sub>x</sub> | σχ   |
| .20                                         | 0.80                                                     | 0                                  | 0               | -1.39           | 1.39            | 0.00           | 1.08 |
| .21                                         | 0.76                                                     | 0                                  | 0               | -1.32           | 1.15            | -0.09          | 0.97 |
| .62                                         | 0.78                                                     | 0                                  | 0               | 0.49            | 1.27            | 0.88           | 0.30 |
| .18                                         | 0.63                                                     | 0                                  | 0               | -1.52           | 0.53            | -0.49          | 0.80 |
| .39                                         | 0.82                                                     | 0                                  | 0               | -0.45           | 1.52            | 0.53           | 0.77 |
|                                             |                                                          |                                    |                 |                 |                 |                |      |
| o to "Fo<br>ues whi<br>iations t<br>to step | ormation Data<br>ich will autopc<br>for step 4 belo<br>4 | ' tab to<br>opulate<br>ow. If user |                 |                 |                 |                |      |
|                                             |                                                          |                                    |                 |                 |                 |                |      |
|                                             |                                                          |                                    |                 |                 |                 |                |      |

| 3            |        |         |         |          |  |  |
|--------------|--------|---------|---------|----------|--|--|
| e parameters |        |         |         |          |  |  |
|              | Autopo | pulated | User Su | pecified |  |  |
| km²)         | 100    |         | 1(      | 00       |  |  |
|              | Mean   | Std Dev | Mean    | Std Dev  |  |  |
| (m)          | 50     | 0       | 50      | 0        |  |  |
| (%)          | 10.00  | 0       | 10      | 0        |  |  |
| MPa)         | 20     | 0       | 20      | 0        |  |  |
| (°C)         | 100    | 0       | 100     | 0        |  |  |

Figure 4. Image of "Input" tab in NETL SCREEN spreadsheet.

| _                |                                                   |                      |                 |                 |                 |                 |                |      |
|------------------|---------------------------------------------------|----------------------|-----------------|-----------------|-----------------|-----------------|----------------|------|
| <b>V</b> a<br>gy | alues<br>y and deposition<br>Page and Page values | onal environn<br>ues | nent            |                 |                 |                 |                |      |
|                  | 10 70                                             |                      |                 |                 |                 |                 |                |      |
|                  | Clastics:<br>Sh                                   | Shallow<br>elf       |                 |                 |                 |                 |                |      |
|                  |                                                   |                      |                 |                 |                 |                 |                |      |
|                  | Autopo                                            | pulated              | User Sp         | pecified        |                 |                 |                |      |
|                  | P <sub>10</sub>                                   | P <sub>90</sub>      | P <sub>10</sub> | P <sub>90</sub> | X <sub>10</sub> | X <sub>90</sub> | μ <sub>X</sub> | σχ   |
|                  | 0.20                                              | 0.80                 | 0               | 0               | -1.39           | 1.39            | 0.00           | 1.08 |
|                  | 0.21                                              | 0.76                 | 0               | 0               | -1.32           | 1.15            | -0.09          | 0.97 |
| y                | 0.62                                              | 0.78                 | 0               | 0               | 0.49            | 1.27            | 0.88           | 0.30 |
|                  | 0.18                                              | 0.63                 | 0               | 0               | -1.52           | 0.53            | -0.49          | 0.80 |
|                  | 0.39                                              | 0.82                 | 0               | 0               | -0.45           | 1.52            | 0.53           | 0.77 |
|                  |                                                   |                      |                 |                 |                 |                 |                |      |

Figure 5 (above): Zoomed in view of storage efficiency inputs. Efficiency values range between 0 (0% efficiency) and 1 (100% efficiency). Figure 6 (left): Gaussian function showing  $P_{10}$  and  $P_{90}$  range. Figure 7 (below): Zoomed in view of storage parameters. Storage parameters must be input as mean and standard deviations

| neters         |                    |               |   |           |          |
|----------------|--------------------|---------------|---|-----------|----------|
| ted from       | sten 3             |               |   |           |          |
|                |                    |               |   |           |          |
| ly enter s     | torage param       | eters         |   |           |          |
|                | <b>.</b>           |               |   |           |          |
|                |                    | Autopopulated |   | User S    | pecified |
|                | (km <sup>2</sup> ) | 100           |   | 1(        | 00       |
|                |                    | Mean Std Dev  |   | Mean      | Std Dev  |
| 6S*            | (m)                | 50            | 0 | 50        | 0        |
| /*             | (%)                | 10.00         | 0 | 10        | 0        |
|                |                    |               |   |           |          |
|                | (MPa)              | 20            | 0 | 20        | 0        |
| , <sup>†</sup> | (MPa)<br>(°C)      | 20<br>100     | 0 | 20<br>100 | 0        |

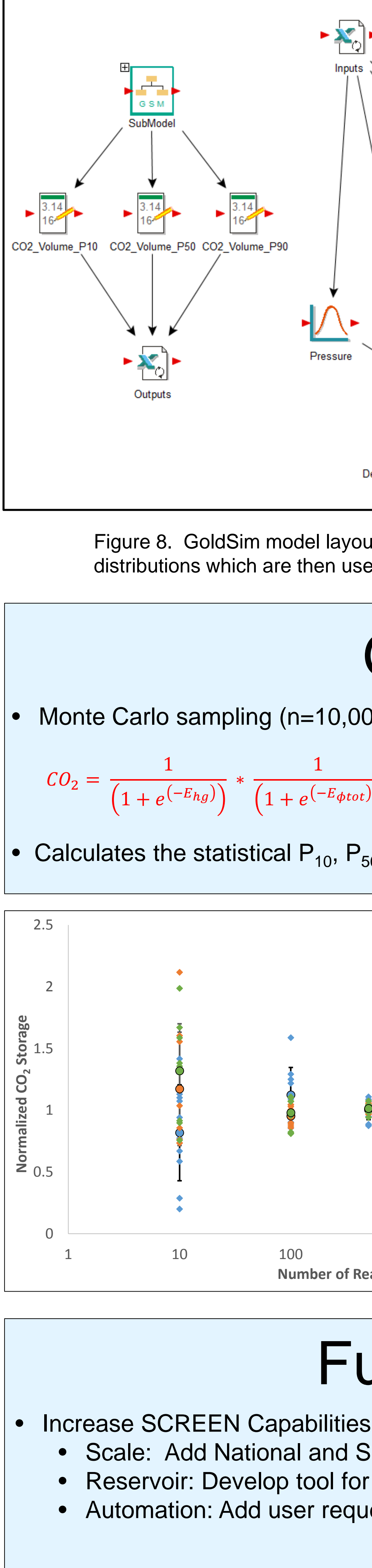

261-272.

DOE-NETL (U.S. Department of Energy – National Energy Technology Laboratory – Office of Fossil Energy), 2012. United States Carbon Utilization and Storage Atlas.

Duan, Z., and Sun, R., 2003, An improved model calculating CO<sub>2</sub> solubility in pure water and aqueous NaCl solutions from 273 to 533 K and from 0 to 2000 bar: Chemical Geology, v. 193, I. 3-4, p. 257-271.

Goodman, A., Hakala, A., Bromhal, G., Deel, D., Rodosta, T., Frailey, S., Small, M., Allen, D., Romanov, V., Fazio, J., Huerta, N., McIntyre, D., Kutchko, B., and Guthrie, G., 2011, U.S. DOE methodology for the development of geologic storage potential for carbon dioxide at the national and regional scale: International Journal of Greenhouse Gas Control, v. 5, p. 952-965.

IEA GHG (International Energy Agency Greenhouse Gas R&D Programme), 2009, Development of Storage Coefficients for CO<sub>2</sub> Storage in Deep Saline Formations: Technical Study, Report No. 2009/13.

This research was supported in part by an appointment to the National Energy Technology Laboratory Research Participation Program, sponsored by the U.S. Department of Energy and administered by the Oak Ridge Institute for Science and Education.

# NATIONAL ENERGY TECHNOLOGY LABORATORY

Albany, OR • Fairbanks, AK • Morgantown, WV • Pittsburgh, PA • Houston, TX

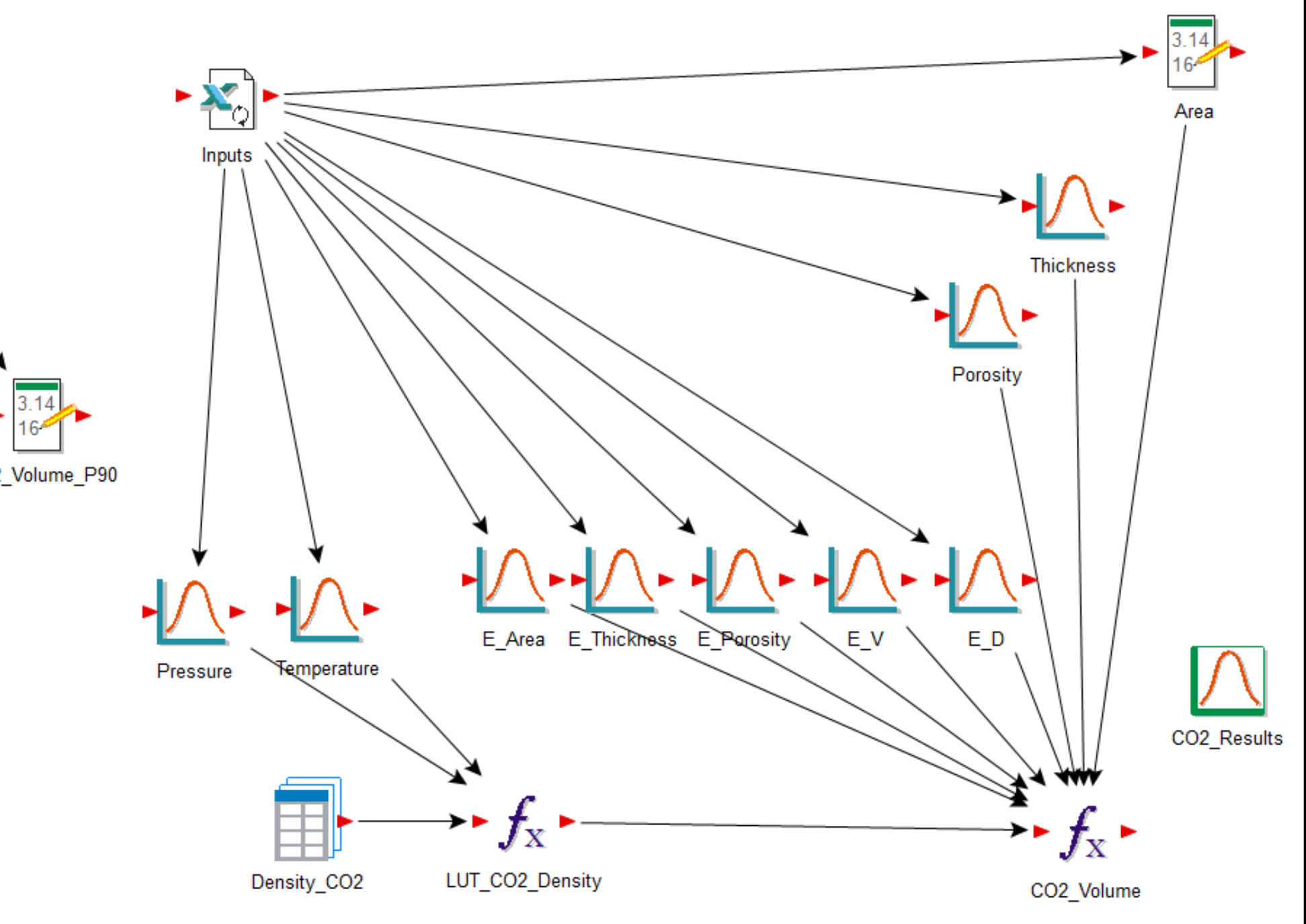

Figure 8. GoldSim model layout. Note: inputs from Excel are used to generate distributions which are then used to calculate  $CO_2$  resource (mass).

# GoldSim

• Monte Carlo sampling (n=10,000) using the following equation:

 $CO_{2} = \frac{1}{\left(1 + e^{\left(-E_{hg}\right)}\right)} * \frac{1}{\left(1 + e^{\left(-E_{\phi tot}\right)}\right)} * \frac{1}{\left(1 + e^{\left(-E_{V}\right)}\right)} * \frac{1}{\left(1 + e^{\left(-E_{D}\right)}\right)} * A_{t} * h_{g} * \phi_{tot} * \rho$ 

• Calculates the statistical  $P_{10}$ ,  $P_{50}$ , and  $P_{90}$  probability values of volumetric  $CO_2$ 

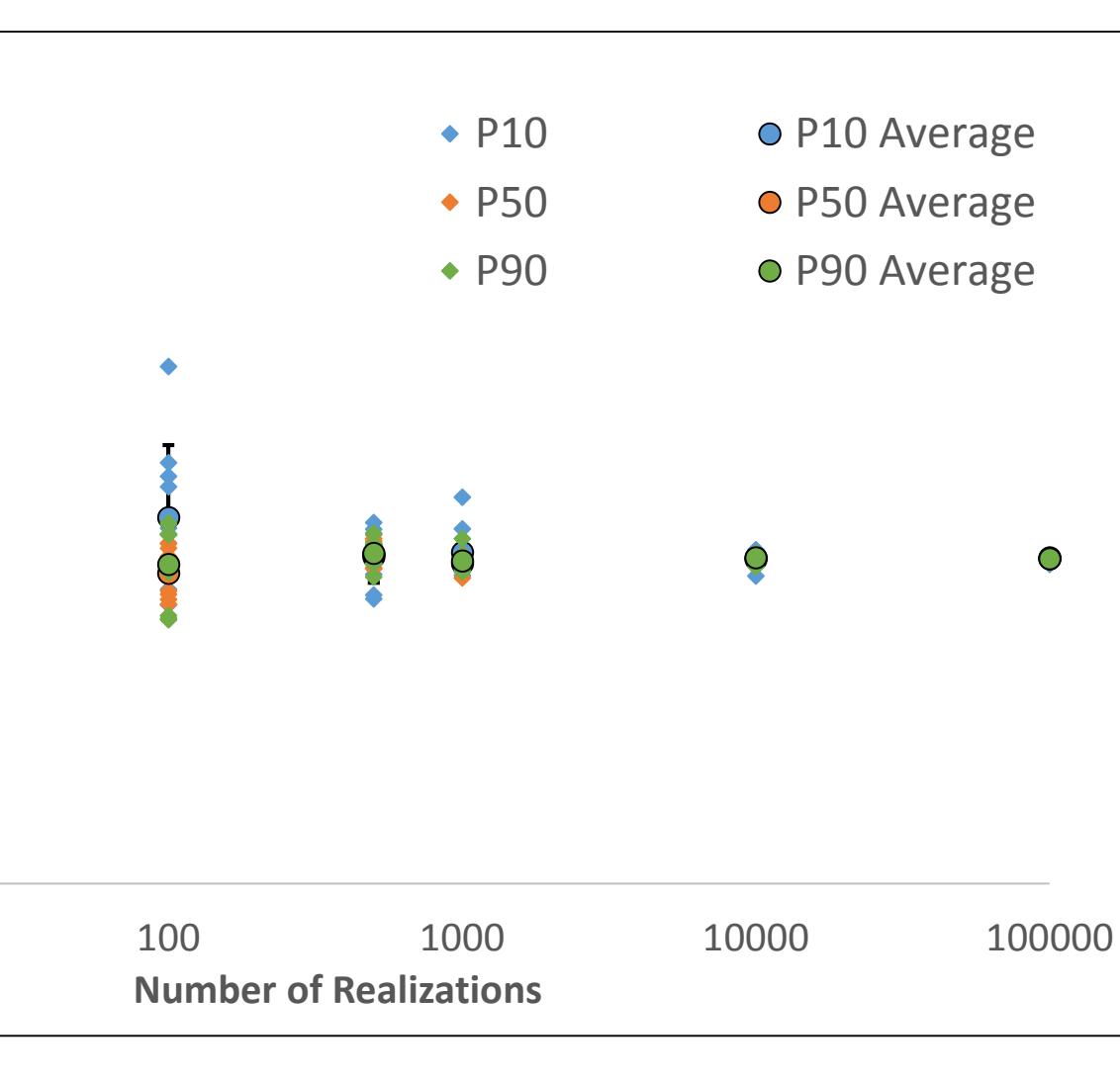

Figure 9. Sensitivity analysis plot.  $CO_2$  storage values normalized to one million realizations vs. number of realizations for that simulation.

# Future Work

• Scale: Add National and Site scale estimations • Reservoir: Develop tool for shale formations • Automation: Add user requested features (e.g. multiple regions)

# References

Aitchison, J., and Shen, S.M., 1980, Logistic-normal distributions: Some properties and uses: Biometrika, v. 67, p.